## Installation d'Audacity sous Windows 7

Remarque : le site <u>http://wiki.audacityteam.org/index.php?title=Windows\_7\_OS</u> recommande d'utiliser la version 1.3 Beta d'Audacity

Dans certains cas ( selon la carte son de l'ordinateur ), la version stable 1.2.6 semble néanmoins fonctionner.

Très souvent, l'enregistrement par micro ou par la carte son semble inactif.

Quelques réglages à effectuer pour tenter de remédier au problème :

1. Aller dans le **panneau de configuration** de l'ordinateur

Panneau de configuration

a) cliquer sur « Matériel et audio » puis sur « son », enfin « Gérer les périphériques audio »

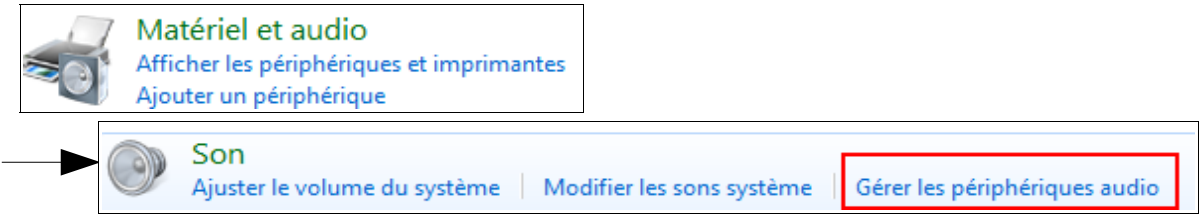

b) dans l'onglet « Lecture », clic-droit sur le haut-parleur et cocher « Afficher les périphériques désactivés »

| Lecture Enre | egistrement Sons Communications                                    |  |  |  |  |
|--------------|--------------------------------------------------------------------|--|--|--|--|
| Sélectionne  | z un périphérique de lecture ci-dessous pour modifier se           |  |  |  |  |
|              | Haut parleurs                                                      |  |  |  |  |
| 2            | Realtek High Definition Audio (With EC)<br>Périphérique par défaut |  |  |  |  |
|              | ✓ Afficher les périphériques désactivés                            |  |  |  |  |
|              | <ul> <li>Afficher les périphériques déconnectés</li> </ul>         |  |  |  |  |

- c) Cliquer sur l'onglet «Lecture» puis clic-droit sur le haut-parleur et cocher « Définir en tant que périphérique par défaut »
- d) Clic-droit sur Mixage stéréo et activer le périphérique s'il est désactivé :

| STATISTICS. | Mixage stér | éo |                                    | ster le volume, c             |
|-------------|-------------|----|------------------------------------|-------------------------------|
|             | Désactivé   |    | Activer                            |                               |
|             |             |    | Définir en tant<br>Définir en tant | t que périphérique par défaut |
|             |             |    | Afficher les pé                    | triphériques désactivés       |
|             |             | <  | Afficher les pé                    | ériphériques déconnectés d    |
|             |             |    | Propriétés                         | 1                             |

e) Cliquer sur l'onglet « Enregistrement » puis clic-droit sur Mixage stéréo et cocher :

| 5 | <b>Micropho</b><br>Realtek H<br>Périphéri | one<br>ligh Definition Audio (With EC)<br>que par défaut                        |
|---|-------------------------------------------|---------------------------------------------------------------------------------|
|   | Mixage si<br>Realtek H<br>Pri             | téréo<br>Jigh Definition Audio (Mith EC)<br>Désactiver                          |
|   |                                           | Définir en tant que périphérique par défaut                                     |
|   |                                           | Définir en tant que périphérique de communication par défaut                    |
|   | <ul><li>✓</li><li>✓</li></ul>             | Afficher les périphériques désactivés<br>Afficher les périphériques déconnectés |

f) Toujours dans l'onglet « Enregistrement », clic-droit sur Microphone et cocher:

| Lecture                                                                                                    | Enregis | trement   | Sons      | Communications     |                                    | · · ( |
|----------------------------------------------------------------------------------------------------|---------|-----------|-----------|--------------------|------------------------------------|-------|
| Sélectionnez un périphérique d'enregistrement ci-dessous pour modifier ses paramètres :                                                                                                    |         |           |           |                    |                                    |       |
| and the second second s | м       | icrophor  | ne        |                    |                                    |       |
|                                                                                                    | R Pr    | ea<br>rêt | Configu   | rer la reconnaissa | ance vocale                        |       |
|                                                                                                    |         | Mix       | Désactiv  | /er                |                                    |       |
|                                                                                                    | R       | ea I      | Définir e | en tant que périph | hérique par défaut                 |       |
|                                                                                                    | V Pe    | eri I     | Définir e | n tant que périph  | hérique de communication par défau | t     |
|                                                                                                    |         |           |           |                    |                                    |       |

g) Au final, les paramètres doivent être réglés de la sorte :

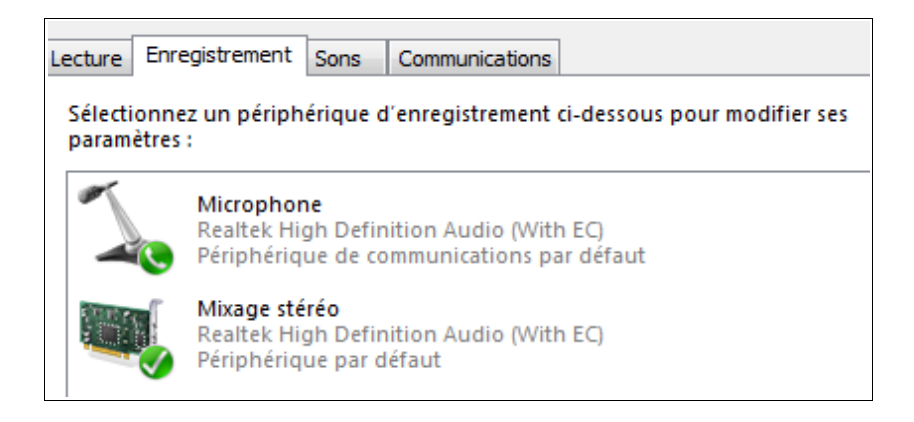

## 2. Toujours dans le panneau de configuration / matériel et son, cliquer sur « Gestionnaire audio Realtek HD »

Lire des CD ou d'autres médias automatiquement Matériel et audio Son Programmes Ajuster le volume du système Modifier les sons système Gérer les périphériques audio Comptes et protection des utilisateurs Options d'alimentation Modifier les paramètres de batteries Modifier le comportement des boutons d'alimentation Apparence et personnalisation Entrer un mot de passe quand l'ordinateur sort de veille Horloge, langue et région Modifier les conditions de mise en veille de l'ordinateur | Ajuster la luminosité de l'écran Options d'ergonomie Affichage Rendre le texte et d'autres éléments plus petits ou plus grands Modifier la résolution de l'écran Se connecter à un projecteur 🕴 Se connecter à un appareil d'affichage externe Centre de mobilité Windows Ajuster les paramètres de mobilité communément utilisés Ajuster les paramètres avant de donner une présentation TOSHIBA HDD Protection Veille et charge USB TOSHIBA Gestionnaire audio HD Realtek

et régler les volumes des haut-parleurs et du micro

## 3. Dans Audacity : Menu Édition / Préférences

Cliquer sur le menu Périphériques et ajuster les paramètres comme ci-dessous :

| Préférences d'Audacit                                                                        | y 📃                                                                                                    |  |
|----------------------------------------------------------------------------------------------|----------------------------------------------------------------------------------------------------|--|
| ····· Périphériques<br>···· Lecture<br>···· Enregistrement<br>···· Qualité<br>···· Interface | Interface<br>Hôte: Windows DirectSound<br>Utilisation : PortAudio V19-devel (built Mar 29 2010 21:03:06) |  |
| Pistes<br>Import / Export<br>Projets                                                         | Périphérique: Haut-parleurs (Realtek High Definition Audio (With EC))                                    |  |
| Librairies<br>Spectrogrammes<br>Répertoires<br>Avertissements<br>Effets                      | Périphérique: Microphone (Realtek High Definition Audio (With EC)) Canaux: 1 (Mono)                      |  |
| Clavier<br>Souris                                                                            | OK Annuler                                                                                               |  |

Normalement, ça devrait alors fonctionner....

Il se peut néanmoins que pour enregistrer depuis un site internet ou un CD, vous ayez à modifier le paramétrage du périphérique d'enregistrement :

| Enregistrement | t                                                       |   |
|----------------|---------------------------------------------------------|---|
| Périphérique:  | Mixage stéréo (Realtek High Definition Audio (With EC)) | - |
| Canaux:        | 1 (Mono)                                                | • |